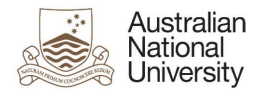

# **OIM – Modify Functional Accounts**

Oracle's Identity Manager (OIM) is the single source of truth for the identity of staff, students, alumni and other users of University system resources.

| The URL for the new system will be <u>https://identity.anu.edu.au</u> .                                    | Sign In<br>Sign in with your account<br>User ID |
|----------------------------------------------------------------------------------------------------|-------------------------------------------------|
| The user must provide their 'User ID' and<br>'Password', and click on 'Sign In' to log into the<br>system. | I<br>Password<br>Sign In<br>Forgot Password?    |

# Homepage

Upon successful login, the following homepage will be displayed which provides the user with a number of self-service functions. In order to modify Functional Accounts, the administrator must click on the 'Manage' button on the top right corner.

| Australian<br>National Identit<br>University                                   | y Self Service                                                                             |                                                                | Self Service                                                   |
|--------------------------------------------------------------------------------|--------------------------------------------------------------------------------------------|----------------------------------------------------------------|----------------------------------------------------------------|
|                                                                                | <b>9</b> 1                                                                                 |                                                                | Q                                                              |
| My Information<br>Manage your profile,<br>passwords and challenge<br>questions | My Access<br>See what you have access to                                                   | Request Access<br>Request access for yourself<br>or for others | Track Requests<br>Track the status of your<br>pending requests |
|                                                                                | C                                                                                          |                                                                |                                                                |
| Provisioning Tasks<br>Take action on fulfillment<br>tasks assigned to you      | Pending Approvals<br>Take action on requests<br>assigned to you for<br>assigned to you for |                                                                |                                                                |

This will then launch the 'Manage' Screen.

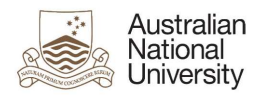

## 1. Manage Screen

Click on 'Users' (as highlighted below) to access and manage user accounts.

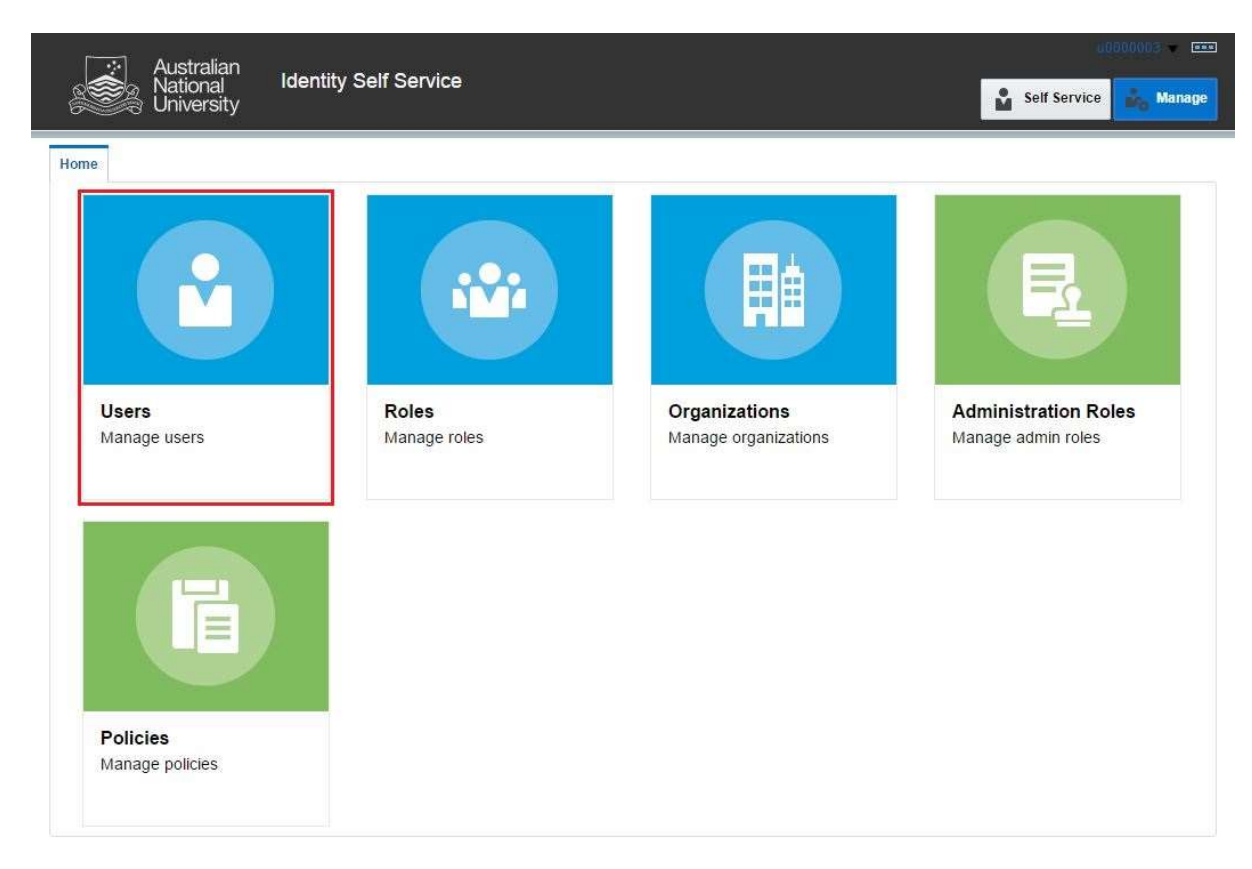

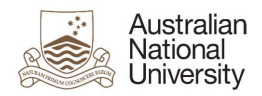

### 2. Manage Users

This screen allows administrators to search and modify a user. The target user can be identified by the search function using their Uni ID.

| Chive Unive         | rsity             |                 |             |              |                     |               | Self Service    | Ma     |
|---------------------|-------------------|-----------------|-------------|--------------|---------------------|---------------|-----------------|--------|
| Users 🗙             |                   |                 |             |              |                     |               |                 |        |
| Jsers               |                   |                 |             |              |                     |               |                 |        |
|                     | -                 |                 |             |              |                     |               |                 |        |
| h User Login:       | •                 | Q Advan         | ced         |              |                     |               |                 |        |
| ons 🗙 View 🗙        | + Create / Ope    | n () Refresh    | Det         | tach         |                     |               |                 |        |
| User Login          | Display Name      | First Name      | Last Name   | Organization | Telephone<br>Number | E-mail        | Identity Status | Accou  |
| U1000203            | Ross Hannan       | Ross            | Hannan      | ANU People   |                     | u8506038+U100 | Active          | Unlock |
| U1000278            | Sourabh Tiwari    | Sourabh         | Tiwari      | ANU People   |                     | u8506038+U100 | Active          | Unlock |
| U1000280            | Stephen Kendall   | Stephen         | Kendall     | ANU People   |                     | u8506038+U100 | Active          | Unlock |
| U1000292            | Denis Shine       | Denis           | Shine       | ANU People   |                     | u8506038+u100 | Active          | Unlock |
| U1000304            | Viorela Ila       | Viorela         | lla         | ANU People   |                     | u8506038+u100 | Active          | Unlock |
| U1000328            | Palamandadige B   | Palamandadige B | . Fernando  | ANU People   |                     | u8410856+U100 | Active          | Unlock |
| U1000557            | Mark Krumholz     | Mark            | Krumholz    | ANU People   | 58033               | u8506038+U100 | Active          | Unlock |
| U1000660            | Peter Bridgewater | Peter           | Bridgewater | ANU People   |                     | u8506038+u100 | Active          | Unlock |
| U1000672            | Jess Rodgers      | Jess            | Rodgers     | ANU People   |                     | u8506038+U100 | Active          | Unlock |
| U1000684            | Peta Richards     | Peta            | Richards    | ANU People   |                     | u8506038+u100 | Active          | Unlock |
| U1000710            | Brendon Smith     | Brendon         | Smith       | ANU People   |                     | u8506038+u100 | Active          | Unlock |
| U1000746            | Anthony Nicholls  | Anthony         | Nicholls    | ANU People   |                     | u8506038+u100 | Active          | Unlock |
| U1000811            | Maryx Burke       | Mary            | Burke       | ANU People   |                     | u8506038+U100 | Active          | Unlock |
| U1000886            | Amanda Watson     | Amanda          | Watson      | ANU People   | 0011 675714200      | u8506038+u100 | Active          | Unlock |
| U1000924            | David Hansen      | David           | Hansen      | ANU People   | 56218               | u8506038+u100 | Active          | Unlock |
| U1001003            | Dipika Nand       | Dipika          | Nand        | ANU People   | 55676               | u8506038+u100 | Active          | Unlock |
| U1001407            | Sebastian Kursch  | Sebastian       | Kurscheid   | ANU People   |                     | u8506038+U100 | Disabled        | Unlock |
| U1001421            | Al Mozaffari      | Ali             | Mozaffari   | ANU People   |                     | u8506038+u100 | Active          | Unlock |
| U1001751            | Muhammad Mun      | Muhammad Mun    | Nafis       | ANU People   |                     | u8506038+U100 | Active          | Unlock |
| U1001763            | . Aisyah          | 84              | Aisyah      | ANU People   |                     | u8506038+U100 | Active          | Unlock |
| U1002070            | Elliott Thorn     | Elliott         | Thorn       | ANU People   |                     | u8506038+u100 | Active          | Unlock |
| U1002094            | Chikako Ragan     | Chikako         | Ragan       | ANU People   |                     | u8506038+u100 | Active          | Unlock |
| U1002233            | Audrey Teo        | Audrey          | Teo         | ANU People   | 56948               | u8506038+u100 | Active          | Unlock |
| U1002245            | Muhammad Anwar    | Muhammad        | Anwar       | ANU People   | 55689               | u8506038+U100 | Active          | Unlock |
| 117-04115-04111-055 |                   |                 |             |              |                     |               |                 |        |

**Note:** Default value for 'Search' attribute is search by 'Display Name'. This can be changed to search by 'User Login' by using the drop-down menu.

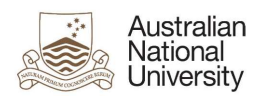

### 3. Search User

Once the account is found, click on the 'User Login' attribute (as highlighted below).

| L      | Austral            | lian                |                 |           |                |                     |                |                 | 000003     |
|--------|--------------------|---------------------|-----------------|-----------|----------------|---------------------|----------------|-----------------|------------|
|        | Nationa<br>Univers | al Identity<br>sity | Self Service    |           |                |                     |                | Self Service    | die Manage |
| Home   | Users 🗙            |                     |                 |           |                |                     |                |                 | B          |
| 🔒 U    | sers               |                     |                 |           |                |                     |                |                 |            |
| Search | User Login         | ▼ f10042            | Q Advan         | ced       |                |                     |                |                 |            |
| Action | ns 🔹 View 👻        | 🕂 Create 📝 Op       | en () Refresh   | De De     | etach          |                     |                |                 |            |
|        | User Login         | Display Name        | First Name      | Last Name | Organization   | Telephone<br>Number | E-mail         | Identity Status | Account S  |
|        | F10042             | Lau                 | FunctionalTest1 | Lau       | ANU Functional |                     | u8506038+f1004 | Active          | Unlocked   |
|        | 4                  |                     |                 |           |                |                     |                |                 | •          |

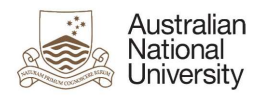

### 4. User Attributes

This displays all the attributes of the target user. Click on 'Modify' (as highlighted below) to edit values of the permissible fields.

| Australian<br>National Ide<br>University | entity Self Service                     |                      |                  | Self Service | Manage  |
|------------------------------------------|-----------------------------------------|----------------------|------------------|--------------|---------|
|                                          | _                                       |                      |                  |              | [73     |
| Home Users x User Details : Lau          | ×                                       |                      |                  |              |         |
| Modify & Lo                              | ock Account 👘 UnLock Account            | Reset Password       |                  |              |         |
| Attributes Roles Entitlements            | Accounts Direct Reports Organizations   | Admin Roles          |                  |              |         |
|                                          |                                         |                      |                  |              | Refresh |
| Basic Information                        |                                         |                      |                  |              |         |
| Title                                    |                                         | Xellerate Type       | false            |              |         |
| First Name Fi                            | unctionalTest1                          | User Type            | Functional       |              |         |
| Middle Name                              |                                         | User Type            |                  |              |         |
| Last Name La                             | iu.                                     | Organization         | ANU Functional   |              |         |
| Initials                                 |                                         | Manager              | Shu Ung          |              |         |
| Display Name La                          | au.                                     | Account Status       | Unlocked         |              |         |
| Preferred Given Name                     |                                         | Identity Status      | Active           |              |         |
| Common Name Fu                           | unctionalTest1 Lau                      | User Login           | F10042           |              |         |
| Additional Information                   |                                         |                      |                  |              |         |
| Email u8506038+f10042@anu                | .edu.au                                 | ANU Affili           | ation Functional |              |         |
| Email<br>Alias 1 f10042@anu.edu.au       |                                         | ĩ                    | .IT SS           |              |         |
| Email<br>Alias 2 f.1.lau@anu.edu.au      |                                         | CertDocs Ac          | cess             |              |         |
| Email<br>Drop shu.ung@anu.edu.au.f1      | 0042@uds.anu.edu.au,f100042@uds.anu.edu | .au Al               | umni             |              |         |
| ANU<br>College<br>Affiliation            |                                         | Reso                 | urces            |              |         |
|                                          |                                         | Interlibrary<br>Dis: | Loan<br>abled    |              |         |
|                                          |                                         | Library Bar          | code             |              |         |
|                                          |                                         | Borrower Cate        | egory            |              |         |
| Personal Information                     |                                         |                      |                  |              |         |
| Mobile                                   |                                         | City                 |                  |              |         |
| Street                                   |                                         | Postal Code          |                  |              |         |
|                                          |                                         | State                |                  |              |         |
|                                          |                                         | Country              |                  |              |         |
| ▲ Staff Information                      |                                         |                      |                  |              |         |
| Position Code                            |                                         | Managers             |                  |              |         |
| Department Number                        |                                         | Location             |                  |              |         |
| ANU Org Unit                             |                                         | Telephone Number     |                  |              |         |
| VaHA Type                                |                                         |                      |                  |              |         |
| Employment Category                      |                                         |                      |                  |              |         |
| ▲ Student Information                    |                                         |                      |                  |              |         |
| Student Type                             |                                         | Course Session       |                  |              |         |
| Student Category                         |                                         | Course Code          |                  |              |         |
| Account Effective Dates                  |                                         |                      |                  |              |         |
| Start Date                               | End                                     | Date                 |                  |              |         |
|                                          |                                         |                      |                  |              |         |
|                                          |                                         |                      |                  |              |         |

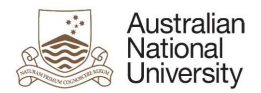

## 5. Modify User Attributes

Modify the required attributes and click on 'Save As' and click 'Submit'.

| Australian                      | antity Solf Sonvico                                       |                         | 40000003            |
|---------------------------------|-----------------------------------------------------------|-------------------------|---------------------|
| University                      |                                                           |                         | Self Service Manage |
| Home Users 🗙 User Details : Lau | K Modify User : F10042 X                                  |                         |                     |
| Modify User : F10042            |                                                           | S                       | Save As   Cancel    |
|                                 |                                                           |                         |                     |
| Request Information             |                                                           |                         |                     |
| Effective Date                  | 1°0                                                       |                         |                     |
| Justification                   |                                                           |                         |                     |
| Basic Information               |                                                           |                         |                     |
| * Last Na                       | ne Lau                                                    | Manager                 | Q                   |
| Display Nat                     | ne Lau                                                    | * User Type             | Functional          |
|                                 |                                                           | User Type               | functional          |
|                                 |                                                           | * Organization          | ANU Functional      |
|                                 |                                                           | Identity Status         | Active              |
|                                 |                                                           | Account Status          |                     |
|                                 |                                                           | Uni Number              | 10042               |
|                                 |                                                           | User Login (Uni ID)     | F10042              |
| Additional Information          |                                                           |                         |                     |
| Email Alia                      | f10042@anu.edu.au                                         | ANU Affiliation         | Functional          |
| Email Alia                      | 2 f.1.lau@anu.edu.au                                      | ANU College Affiliation |                     |
| Email Alias (Multip             | ie) f.2.lau@anu.edu.au;f1.lau@anu.edu.au                  |                         |                     |
|                                 | 1. Separate multiple Email Allas values by semicolons "," |                         |                     |
| Email Dr                        | op shu.ung@anu.edu.au,f10042@uds.anu.edu.au               |                         |                     |
| ✓ Student Information           |                                                           |                         |                     |
| A Annual Effective D +          |                                                           |                         |                     |
| ACCOUNT Effective Dates         |                                                           |                         | 24                  |
| otart Date                      |                                                           | End Date                | 0.0                 |

#### Effective Date

This attribute can be left blank.

#### **Justification**

This should include the ServiceNow job reference number.

#### Last Name

This will be the display name of the account.

#### Email Alias 1

Primary email alias for the account.

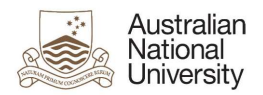

#### Email Alias 2

Secondary email alias for the account.

#### Email Alias (Multiple)

If an account has more than two email aliases, they must be provided in this field. If there are multiple values for this attribute, separate them with semicolons (e.g. alias3@anu.edu.au;alias4@anu.edu.au).

#### Email Drop

If there are multiple values for 'Email Drop' attribute, separate them with commas (e.g. 'john.smith@anu.edu.au,jane.citizen@anu.edu.au').

#### End Date

An appropriate value in this field must be provided.

#### Note:

• After modifying the user attributes, close the 'Modify User' and 'User Details' tabs, and go to 'Users' tab. This would refresh the data and display the updated fields in the system.